## iPhone メール(IOS 13)IMAP 設定方法

<メールソフトを手動で設定する>

1. ホーム画面上の「設定」のアイコンを選択します

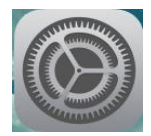

2. 「設定」の画面で、「パスワードとアカウント」 を選択します

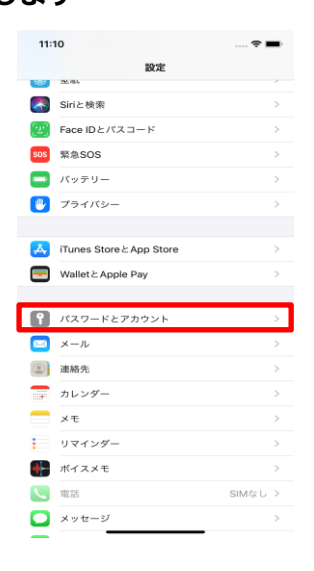

3. 「パスワードとアカウント」の画面で、「アカウ ントを追加」を選択します

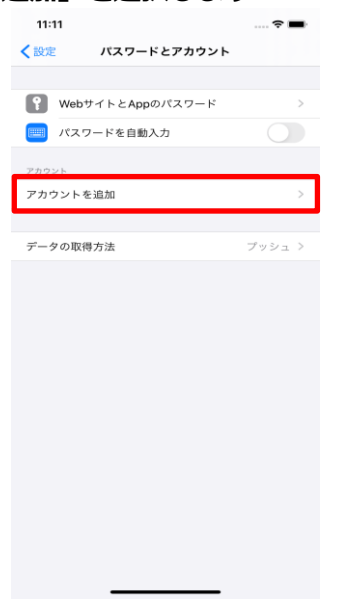

4. 「アカウントを追加」の画面で、「その他」を選 択します

| 11:11  |                    |  |
|--------|--------------------|--|
| くアカウント | アカウントを追加           |  |
|        | lCloud 🌰           |  |
| M      | licrosoft Exchange |  |
|        | Google             |  |
|        | YAHOO!             |  |
|        | Aol.               |  |
| D.     | Outlook.com        |  |
|        | その他                |  |

5. 「その他」の画面で、「メールアカウントを追加」 を選択します

|                                                                                                    | アカウントを追加<br>ールアカウントを追加<br>DAPアカウントを追加<br>ardDAVアカウントを追加<br>レンデー<br>alDAVアカウントを追加<br>会するカレンジーを追加 | <ul> <li>マカウシトを追加</li> <li>メールアカウントを追加</li> <li>単紙本</li> <li>LOAPアカウントを追加</li> <li>CardDAVアカウントを追加</li> <li>パレジー</li> <li>CalDAVアカウントを追加</li> <li>開会するカレンダーを追加</li> </ul> | マカウシトを追加<br>メールフカウントを追加<br>課題を<br>LDAPカウントを追加<br>CardDAVウカウントを追加<br>カレジチー<br>CalDAVワカウントを追加<br>照会するカレンダーを追加 | マカウシトを追加 メールアカウントを追加 エロトアカウントを追加 CardDAVアカウントを追加 のレンゲー CalDAVアカウントを追加 置会するカレンゲーを追加                                                 | 11:11           |  |
|----------------------------------------------------------------------------------------------------|-------------------------------------------------------------------------------------------------|----------------------------------------------------------------------------------------------------|----------------------------------------------------------------------------------------------------|----------------------------------------------------------------------------------------------------|-----------------|--|
| メールアカウントを追加<br>油紙を<br>LDAPアカウントを追加<br>CardDAVアカウントを追加<br>カレンデー<br>CardDAVアカウントを追加<br>の<br>コレンデー<br>CardDAVアカウントを追加 | ールアカウントを追加<br>単称<br>DAPアカウントを追加<br>ardDAVアカウントを追加<br>alDAVアカウントを追加<br>会ずるカレンダーを追加               | メールアカウントを追加<br><sup>建築先</sup><br>LDAPアカウントを追加<br>CardDAVアカウントを追加<br>パレジー<br>CalDAVアカウントを追加<br>間会するカレンダーを追加                                                                | メールアカウントを追加<br>単新年<br>LDAPフカントを追加<br>CardDAVアカウントを追加<br>カレンデー<br>CalDAVアカウントを追加<br>開会するカレンダーを追加             | メールアカウントを追加<br>1985年<br>LDAPアカウントを追加<br>CardDAPアカウントを追加<br>カレンチー<br>CalDAPアカウントを追加<br>開会するカレンダーを追加                                 | くアカウントを追加 その他   |  |
| メールアカウントを追加<br>建築を<br>LDAPアカウントを追加<br>CardDAVアカウントを追加<br>カレンデー<br>CarDAVアカウントを追加                                   | ールアカウントを追加<br>DAPアカウントを追加<br>ardDAVアカウントを追加<br>Luッデー<br>alDAVアカウントを追加<br>会するカレンダーを追加            | メールアカウントを追加<br>単単年<br>LDAPアカウントを追加<br>CardDAVアカウントを追加<br>パレジデー<br>CalDAVアカウントを追加<br>開会するカレンダーを追加                                                                          | メールアカウントを追加<br>単純年<br>LDAPアカウントを追加<br>CardDAVアカウントを追加<br>パレジタ-<br>CalDAVアカウントを追加<br>開会するカレンジーを追加            | メールアカウントを追加<br>LDAPアカウントを追加<br>CarDAVアカウントを追加<br>カレジター<br>CarDAVアカウントを追加<br>微奏するカレンダーを追加                                           | w               |  |
| 3日本<br>LDAPアカウントを追加<br>CardDAVアカウントを追加<br>カレンデー<br>CarDATカウントを追加<br>増えてスカリングーを追加                                   | 1855<br>DAPアカウントを追加<br>ardDAVアカウントを追加<br>レンデー<br>alDAVアカウントを追加<br>会するカレンダーを追加                   | WHT<br>LDAPアカウントを追加<br>CardDAVアカウントを追加<br>ハレッデー<br>CalDAVアカウントを追加<br>開会するカレンダーを追加                                                                                         | EMA<br>EDAPアカウントを追加<br>CardDAVアカウントを追加<br>パレジアー<br>CalDAVアカウントを追加<br>開会するカレンダーを追加                           | <ul> <li>##%</li> <li>LDAPアカウントを追加</li> <li>CardDAVアカウントを追加</li> <li>ルレジー</li> <li>CalDAVアカウントを追加</li> <li>開会するカレンダーを追加</li> </ul> | メールアカウントを追加     |  |
| LDAPアカウントを追加<br>CardDAVアカウントを追加<br>カレンデー<br>CarDDAVアカウントを追加<br>完全をキャレング、たりか                                        | DAPアカウントを追加<br>ardDAVアカウントを追加<br>レンデー<br>alDAVアカウントを追加<br>会するカレンダーを追加                           | LDAPアカウントを追加<br>CardDAVアカウントを追加<br>カレンデー<br>CalDAVアカウントを追加<br>開会するカレングーを追加                                                                                                | LDAPアカウントを追加<br>CardDAVアカウントを追加<br>Aレンダー<br>CalDAVアカウントを追加<br>開会するカレンダーを追加                                  | LDAPアカウントを追加<br>CardAVアカウントを追加<br>Aレンデー<br>CaDAVアカウントを追加<br>間会するカレンダーを追加                                                           | 連絡先             |  |
| CardDAVアカウントを追加<br>カレンダー<br>CalDAVアカウントを追加<br>開会ままたい、バーを追加                                                         | ardDAVアカウントを追加<br>レンデー<br>alDAVアカウントを追加<br>会するカレンダーを追加                                          | CardDAVアカウントを追加<br>カレンジー<br>CalDAVアカウントを追加<br>聞会するカレンダーを追加                                                                                                    | CardDAVアカウントを追加<br>カレンデー<br>CalDAVアカウントを追加<br>開会するカレンダーを追加                                                  | CardDAVアカウントを追加<br>カレンデー<br>CalDAVアカウントを追加<br>開会するカレンダーを追加                                                                         | LDAPアカウントを追加    |  |
| <sub>カレンダー</sub><br>CalDAVアカウントを追加<br>開会するカレンダーを追加                                                                 | <sup>レンダー</sup><br>alDAVアカウントを追加<br>i会するカレンダーを追加                                                | <sub>カレンデー</sub><br>CalDAVプカウントを追加<br>照会するカレンダーを追加                                                                                                    | <sup>カレンダー</sup><br>CalDAVアカウントを追加<br>回会するカレンダーを追加                                                          | <ul> <li>カレンダー</li> <li>CalDAVアカウントを追加</li> <li>開会するカレンダーを追加</li> </ul>                                                            | CardDAVアカウントを追加 |  |
| CalDAVアカウントを追加                                                                                                    | alDAVアカウントを追加<br>会するカレンダーを追加                                                                    | CalDAVアカウントを追加<br>照会するカレンダーを追加                                                                                                    | CalDAVアカウントを追加<br>間会するカレンダーを追加                                                                              | CalDAVアカウントを追加<br>開会するカレンダーを追加                                                                                                    | カレンダー           |  |
| 開会するカレンダーを追加                                                                                                    | 会するカレンダーを追加                                                                                     | 照会するカレンダーを追加                                                                                                    | 照会するカレンダーを追加                                                                                                | 開会するカレンダーを追加                                                                                                    | CalDAVアカウントを追加  |  |
| 加云するパレンターを追加                                                                                                    |                                                                                                 |                                                                                                    |                                                                                                    |                                                                                                    | 照会するカレンダーを追加    |  |
|                                                                                                    |                                                                                                 |                                                                                                    |                                                                                                    |                                                                                                    |                 |  |
|                                                                                                    |                                                                                                 |                                                                                                    |                                                                                                    |                                                                                                    |                 |  |
|                                                                                                    |                                                                                                 |                                                                                                    |                                                                                                    |                                                                                                    |                 |  |
|                                                                                                    |                                                                                                 |                                                                                                    |                                                                                                    |                                                                                                    |                 |  |
|                                                                                                    |                                                                                                 |                                                                                                    |                                                                                                    |                                                                                                    |                 |  |
|                                                                                                    |                                                                                                 |                                                                                                    |                                                                                                    |                                                                                                    |                 |  |
|                                                                                                    |                                                                                                 |                                                                                                    |                                                                                                    |                                                                                                    |                 |  |
|                                                                                                    |                                                                                                 |                                                                                                    |                                                                                                    |                                                                                                    |                 |  |
|                                                                                                    |                                                                                                 |                                                                                                    |                                                                                                    |                                                                                                    |                 |  |
|                                                                                                    |                                                                                                 |                                                                                                    |                                                                                                    |                                                                                                    |                 |  |

6. 「新規アカウント」の画面で、以下のように設定 し、「次へ」を選択します

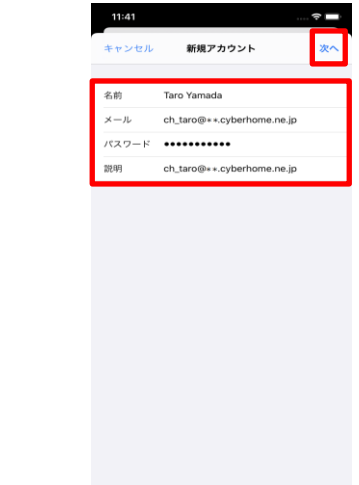

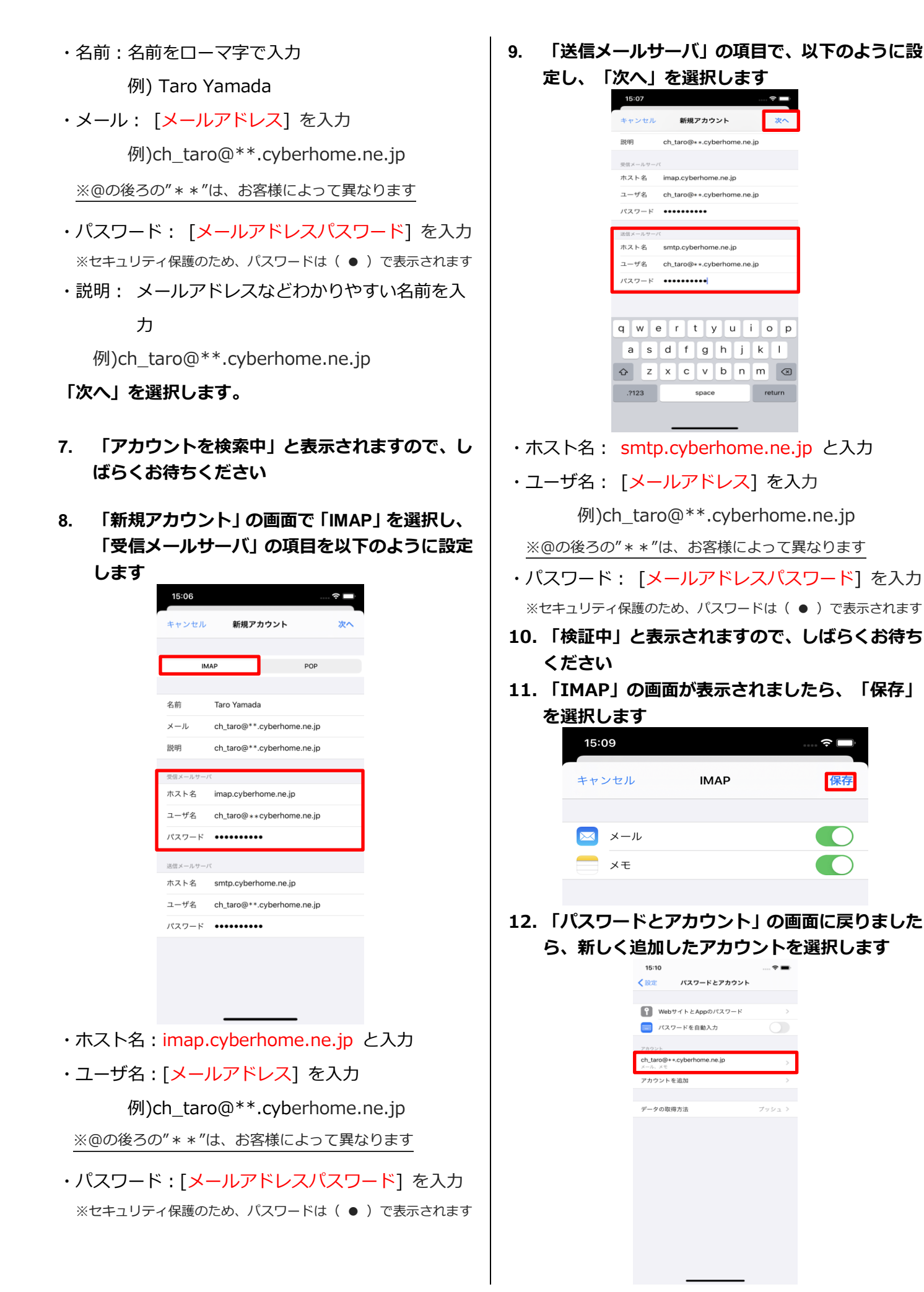

13. 表示された画面(例:[ch\_taro@\*\*.cyberhom
 …])で、新しく追加したアカウントを選択します

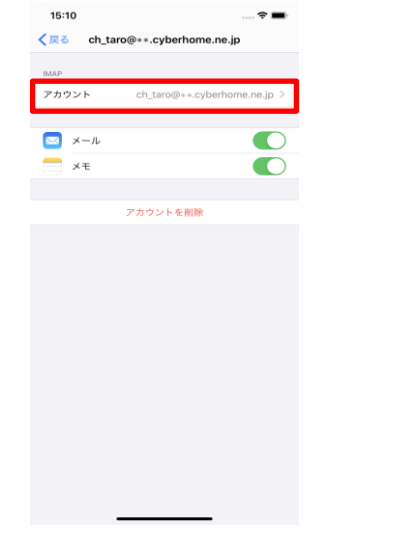

14. 「アカウント」の画面で、「SMTP」を選択しま す

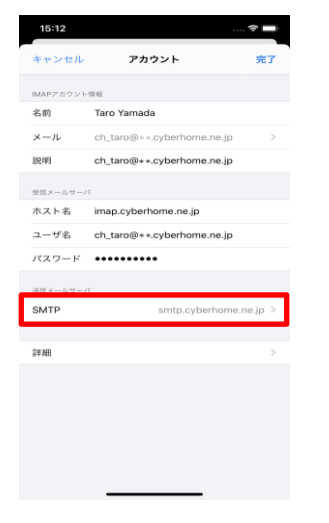

15. 「SMTP」の画面で、「プライマリサーバ」の項 目の「smtp.cyberhome.ne.jp」を選択します

| 15:12           |       | 🗢 🔲  |
|-----------------|-------|------|
| アカウント           | SMTP  |      |
| プライマリサーバ        |       |      |
| smtp.cyberhome. | ne.jp | オン > |
| ほかのSMTPサーバ      |       |      |
| サーバを追加          |       | >    |
|                 |       |      |

16. 「smtp.cyberhome.ne.jp」の画面で、以下のよ うに設定し、「完了」を選択します

| 2015 イル・サーバ<br>ホスト名 smtp.cyberhome.ne.jp<br>ユーザ名 ch.taro@**cyberhome.ne.jp<br>バスワード ・・・・・・・・・・・・・・・・・・・・・・・・・・・・・・・・・・・・ | サーバ      |                            |
|----------------------------------------------------------------------------------------------------|----------|----------------------------|
| ホスト名 smtp.cyberhome.ne.jp<br>ユーザ名 ch_taro@**cyberhome.ne.jp<br>パスワード ・・・・・・・・・・・・・・・・・・・・・・・・・・・・・・・・・・・・                | 送信メールサーバ | ¢                          |
| ユーザ名 ch_taro@**cyberhome.ne.jp<br>バスワード ・・・・・・・・・・・・・・・・・・・・・・・・・・・・・・・・・・・・                                             | ホスト名     | smtp.cyberhome.ne.jp       |
| パスワード ・・・・・・・・・・・・・・・・・・・・・・・・・・・・・・・・・・・・                                                                               | ユーザ名     | ch_taro@**.cyberhome.ne.jp |
| SSLを使用        認証     パスワート       サーバポート 465                                                                              | パスワード    | •••••                      |
| 認証 パスワート<br>サーバポート 465                                                                                                   | SSLを使用   |                            |
| サーバボート 465                                                                                                    | 認証       | バスワー                       |
|                                                                                                    | サーバポート   | 465                        |
|                                                                                                    |          | ワーハを問題                     |

・サーバ:「オン」に設定されていることを確認

## ■送信メールサーバ

- ・ホスト名: smtp.cyberhome.ne.jp と入力済みなのを確認
- ・ユーザ名: [<mark>メールアドレス</mark>] を入力

例)ch\_taro@\*\*.cyberhome.ne.jp ※@の後ろの" \* \* "は、お客様によって異なります

- ・パスワード: [メールアドレスパスワード] を入力 ※セキュリティ保護のため、パスワードは(●)で表示されます
- ・SSL を使用:「オフ」の場合「オン」にする。
- ・認証:「パスワード」に設定済みなのを確認
- ・サーバポート: 465 を入力する。

※「完了」後、「検証中」と表示されますのでしばら くお待ち下さい。

## 17. 「SMTP」の画面で「アカウント」を選択します

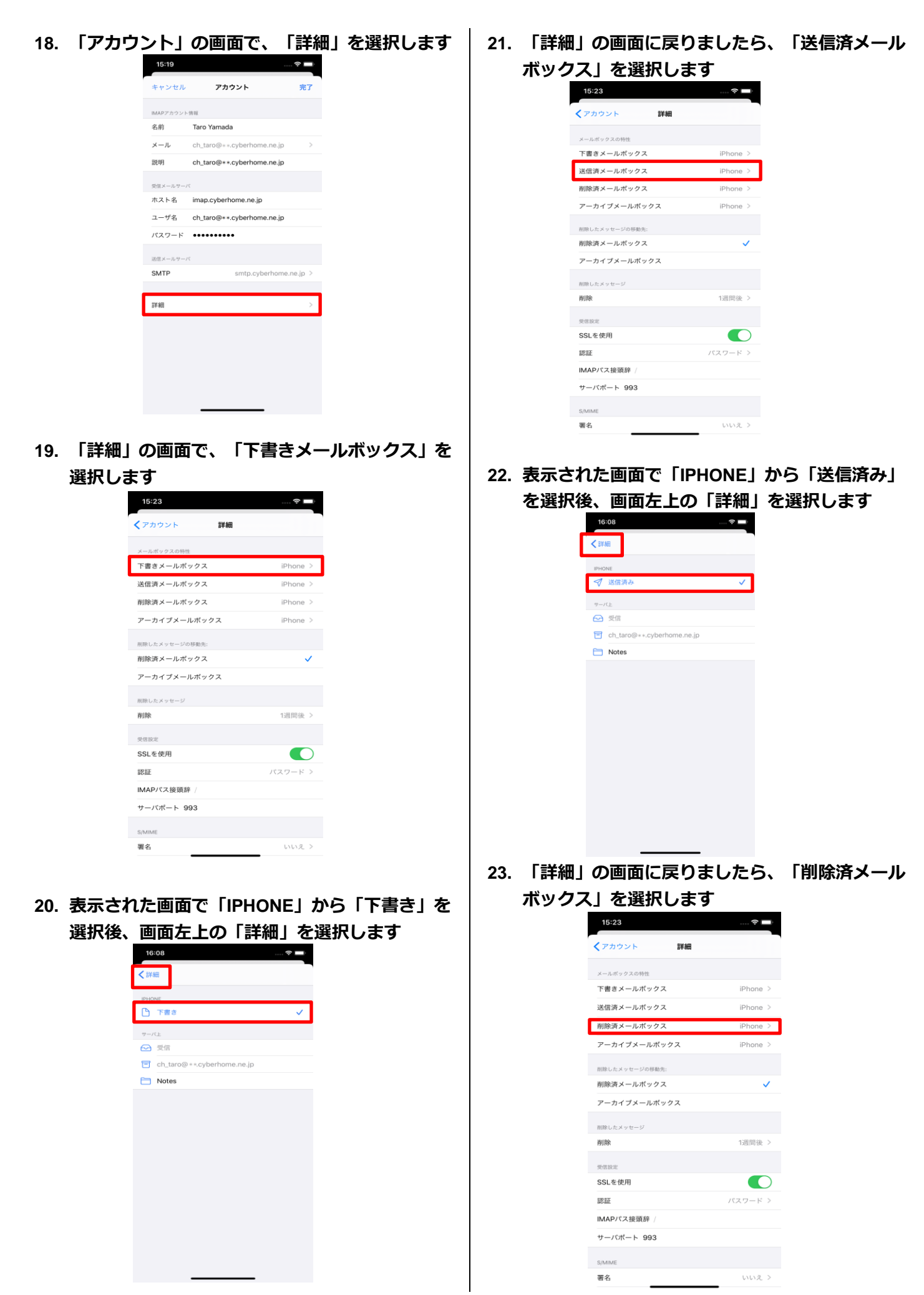

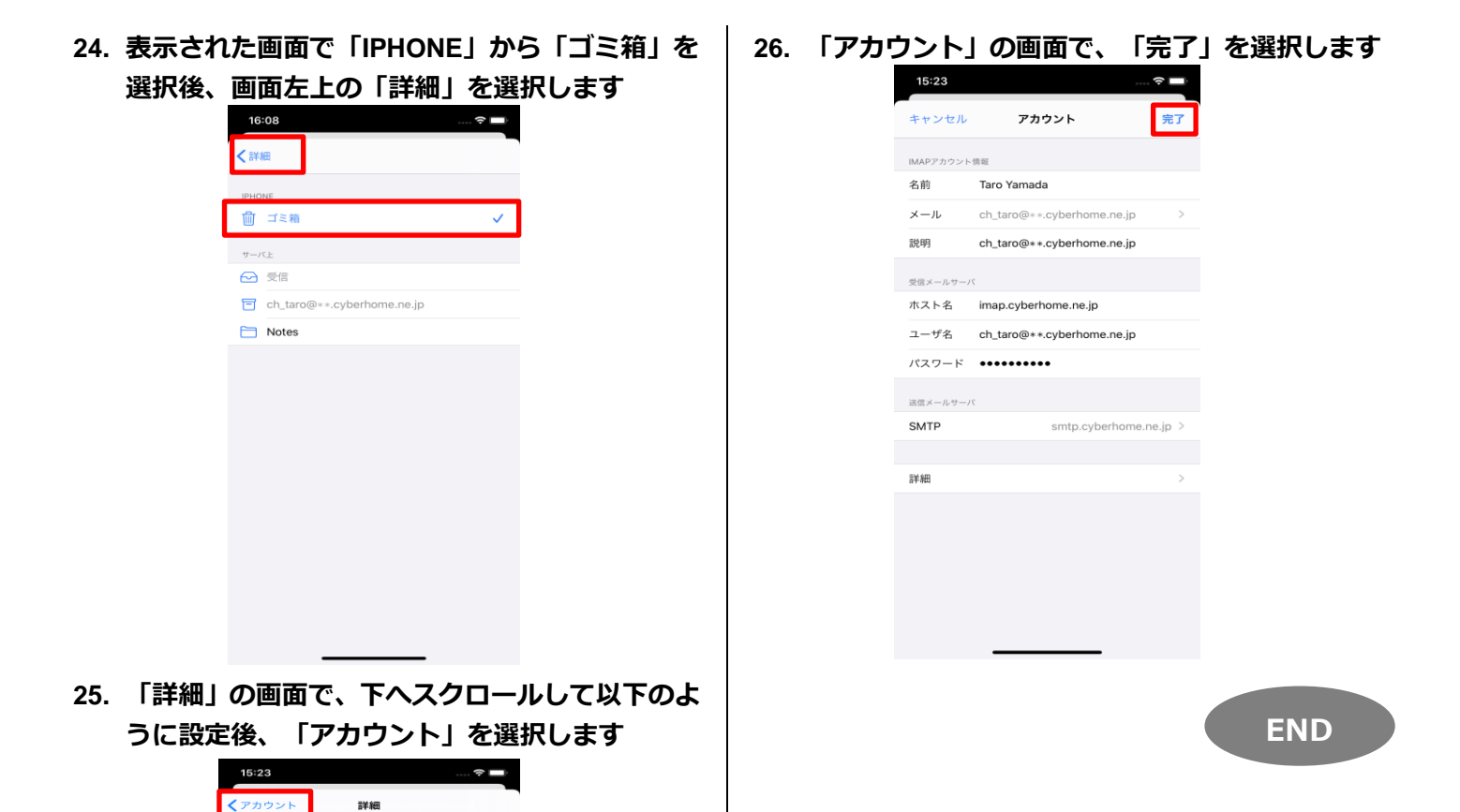

|         | 削除済メールボックス            | <ul> <li></li> </ul> |
|---------|-----------------------|----------------------|
|         | アーカイブメールボックス          |                      |
|         | With the state of the |                      |
|         | 前原したメッセージ             | 1调開後 >               |
|         | 1310                  |                      |
|         | 受信設定                  |                      |
|         | SSLを使用                |                      |
|         | 認証                    | パスワード >              |
|         | IMAPパス接頭辞/            |                      |
|         | サーバボート 993            |                      |
|         | S/MIME                |                      |
|         | 署名                    | いいえ >                |
|         |                       |                      |
| =当時をした。 | しょうしゃ                 |                      |
| ■削除した   | ヘッピーシ                 |                      |
| ・削除済み、  | · · · · · · -         | \. <del></del>       |

iPhone >

iPhone >

iPhone >

iPhone >

## ■受信設定

- ・SSLを使用:「オン」になっていることを確認
- ・認証:「パスワード」に設定済みなのを確認
- ・IMAPパス接頭辞: 入力しない

メールボックスの特性 下書きメールボックス

送信済メールボックス

削除済メールボックス

削除したメッセージの移動先:

アーカイブメールボックス

・サーバポート: 993 と入力済みなのを確認

5/5